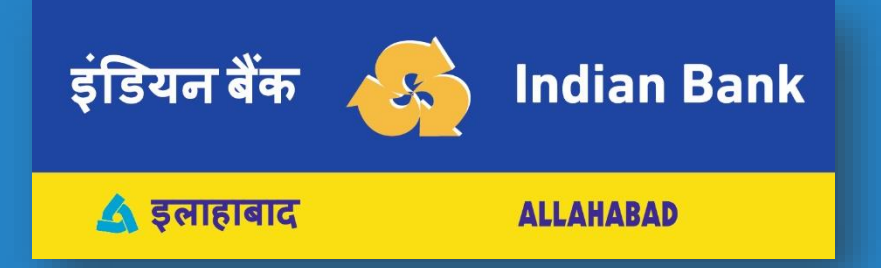

# INDOASIS - UPI

- How to register for UPI? [2]
- How to create new UPI ID (VPA)? [4]
- How to set UPI PIN? [7]

# HOW TO REGISTER FOR UPI?

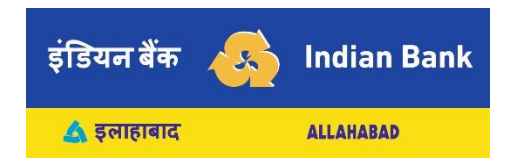

#### Click On BHIM UPI icon in IndOASIS

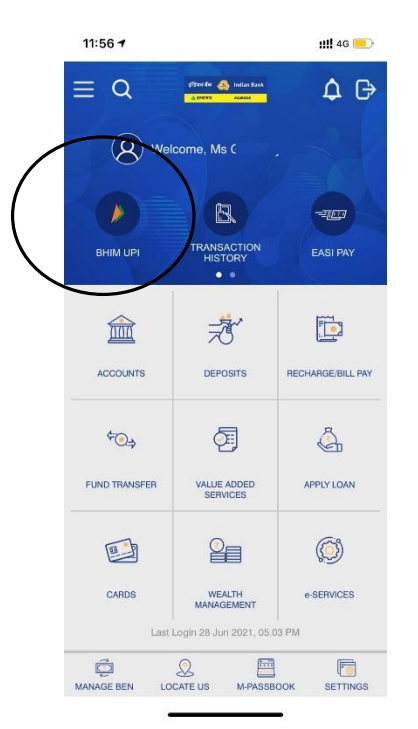

#### You will get a prompt that you have not yet registered for UPI. Click YES

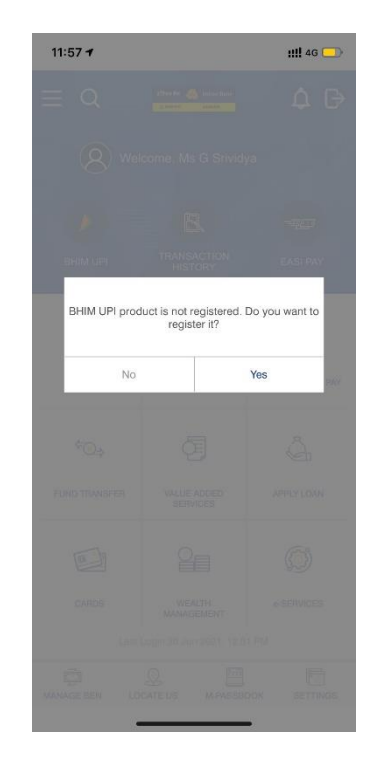

## HOW TO REGISTER FOR UPI? (CONTD..)

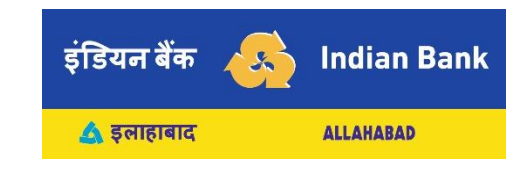

- Fill in details: Name, Gender, DOB, e-mail, Select Secret Question and its answer
- Click SUBMIT

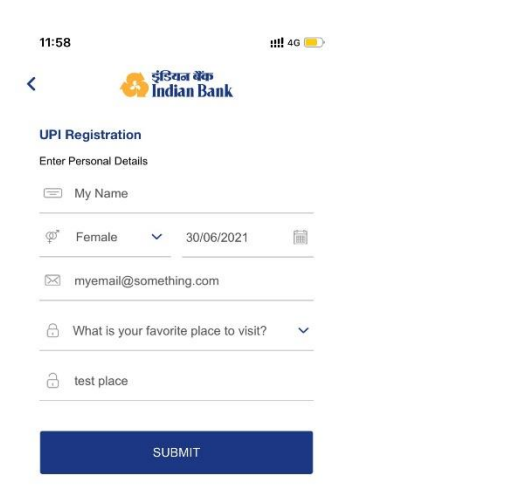

Now you have successfully registered for UPI

| 11:58 |                                         | <b>!!!!</b> 4G 📃 |
|-------|-----------------------------------------|------------------|
|       | RECEIPT                                 |                  |
|       | Successful                              |                  |
| UF    | PI Registration is com<br>successfully. | pleted           |
|       |                                         |                  |

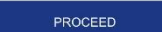

# HOW TO CREATE NEW UPI ID (VPA)?

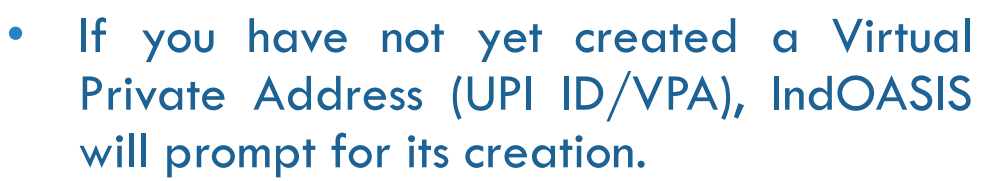

• Click YES

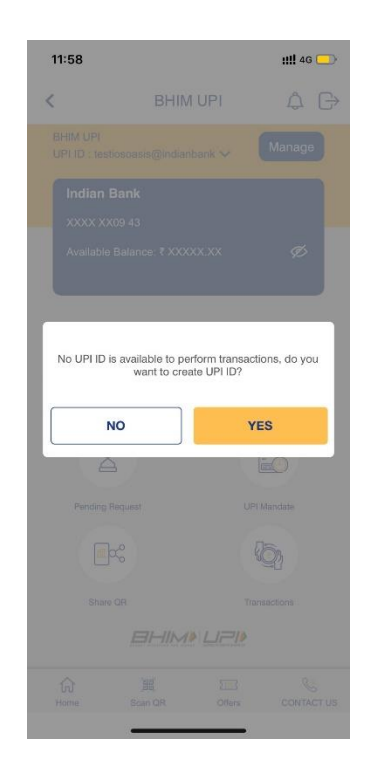

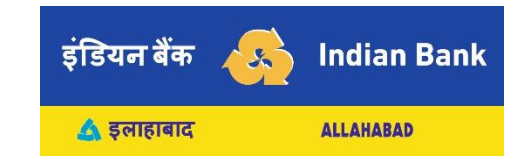

- Create a VPA you like. You can use letters (az), numbers (0-9), dot (.) and hyphen (-)
- Click SUBMIT

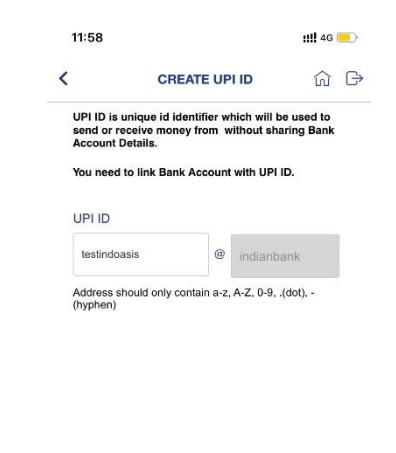

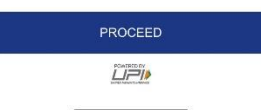

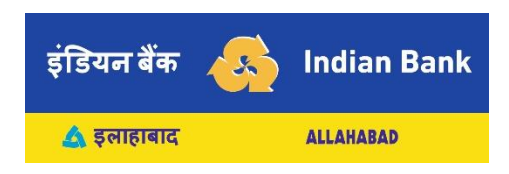

# HOW TO CREATE NEW UPI ID (VPA)? (CONTD..)

- Choose your Bank.
- You can choose any Bank in which you have account.
- Make sure your mobile number is the same as registered with the Bank account.

|   |      |                            | 111 40 |   |
|---|------|----------------------------|--------|---|
| < |      | SELECT BANK                | ស់     | G |
| Q | Sele | ect Bank                   |        | × |
|   | Â    | Indian Bank                |        |   |
|   | ÎÎ   | Indian Bank new            |        |   |
|   | Â    | Jammu & Kashmir Bank Ltd   |        |   |
|   | ÎÎ   | Jana Small Finance Bank    |        |   |
|   | Ŵ    | Jio Payments Bank limited  |        |   |
|   | Â    | KOTAK MAHINDRA             |        |   |
|   | Î    | Karnataka Bank Ltd         |        |   |
|   | Û    | MYPSP                      |        |   |
|   | Î    | Mybank                     |        |   |
|   | Ŵ    | Mybene                     |        |   |
|   | Â    | Mypsp2                     |        |   |
|   | Î    | NSDL Payments Bank Limited |        |   |
|   | Î    | Paytm Payments Bank Ltd    |        |   |

- All your accounts eligible for UPI and maintained with your Bank will get listed.
- Choose the account you want to link and click PROCEED.

|     | SELECT ACCOUNT                            | ណ៍ |
|-----|-------------------------------------------|----|
|     | XXXXXX0943                                |    |
| Î   | Indian Bank<br>Account Type : SAVINGS A/c | 0  |
|     | XXXXXX0857                                | 0  |
| III | Indian Bank<br>Account Type : SAVINGS A/c | 0  |
|     | XXXXXX2825                                | 0  |
| m   | Indian Bank<br>Account Type : SAVINGS A/c | C  |
|     | XXXXXX1685                                | 0  |
| m   | Indian Bank<br>Account Type : SOD A/c     | C  |
|     | Account type : SOU AC                     |    |
|     |                                           |    |
|     | PROCEED                                   |    |

## HOW TO CREATE NEW UPI ID (VPA)? (CONTD..)

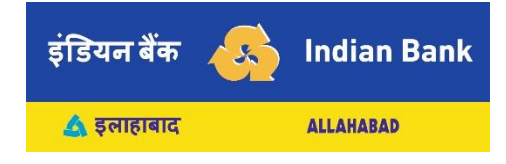

- Now your new VPA will appear on the UPI dashboard.
- Click on MANAGE to set/reset PIN, balance enquiry and view other details.

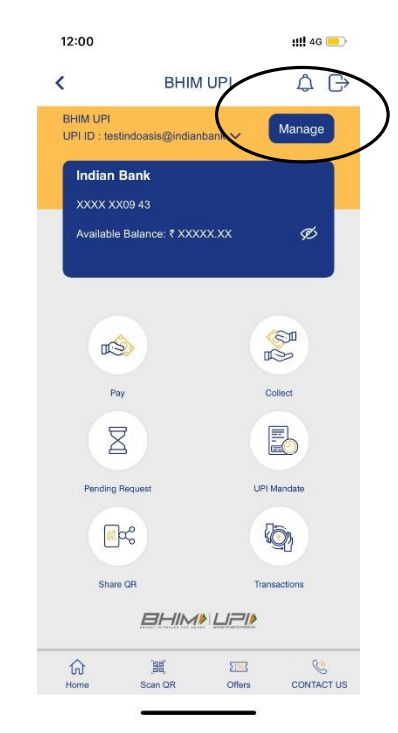

- You can create more than one UPI ID / VPA for same account / different account
- You can link more than one account to a single VPA.

| MANAG                | E UPI ID 💮          |
|----------------------|---------------------|
| Select UPI ID        |                     |
| testindoasis@indiant | eank 🗸              |
| UPI ID DETAILS       | 0 6                 |
| Frequency            | Multiple Use        |
| Current Limit        | ₹ 100000.00         |
| Expiry Date:         | NA                  |
| Indian Bank          | 0                   |
| Account Number       | XXXXXXXX 0943       |
| Account Type         | SAVINGS             |
| IFSC Code            | IDIB000H003         |
| Balance              | ₹ 29660.83 🦪        |
| SET BHIM UPI PIN     | CHANGE BHIM UPI PIN |

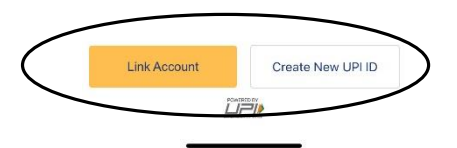

#### HOW TO SET UPI PIN?

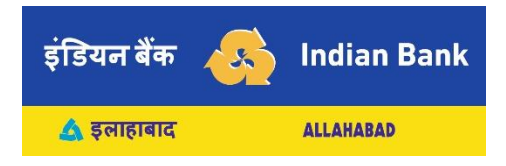

Got to the account you want and Click on SET BHIM UPI PIN.

| Select UPI ID                                                                                                    |                     |
|----------------------------------------------------------------------------------------------------|---------------------|
| testindoasis@indianb                                                                                             | ank 🗸 🦲             |
| UPI ID DETAILS                                                                                                   | 0 8                 |
| Frequency                                                                                                    | Multiple Use        |
| Current Limit                                                                                                    | ₹ 100000.00         |
| Expiry Date:                                                                                                    | NA                  |
| Indian Bank                                                                                                    | 9 🕯                 |
| Account Number                                                                                                   | XXXXXXXX 0943       |
| Account Type                                                                                                    | SAVINGS             |
| IFSC Code                                                                                                    | IDIB000H003         |
| Balance                                                                                                    | ₹ 29660.83 🦪        |
| SET BHIM UPI PIN                                                                                                 | CHANGE BHIM UPI PIN |
|                                                                                                    |                     |
| and the second second second second second second second second second second second second second second second | (                   |

- Enter last 6 digits of your Debit Card and expiry date as MM/YY.
- Click PROCEED

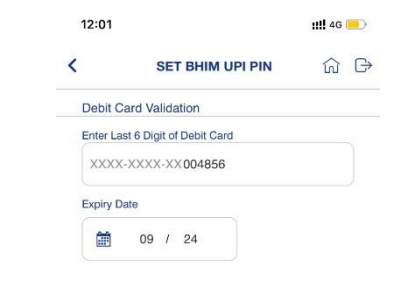

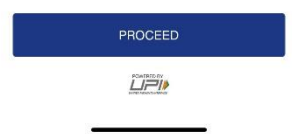

# HOW TO SET UPI PIN? (CONTD..)

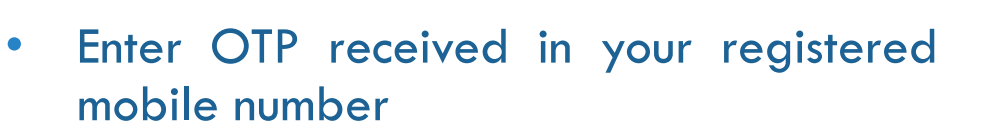

Enter a new 4-digit UPI PIN. 

| CANCEL            |      |
|-------------------|------|
| INDIAN BANK       |      |
| 919846635462      | ~    |
| ENTER OTP         |      |
|                   |      |
| ENTER NEW UPI PIN |      |
|                   | SHOW |

| 4 5 6   7 8 9 | 1 | 2 | 3 |
|---------------|---|---|---|
| 7 8 9         | 4 | 5 | 6 |
|               | 7 | 8 | 9 |

| 1 | 2 | 3      |
|---|---|--------|
| 4 | 5 | 6      |
| 7 | 8 | 9      |
|   | 0 | SUBMIT |

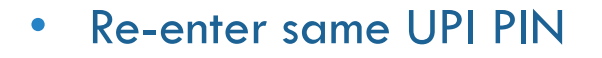

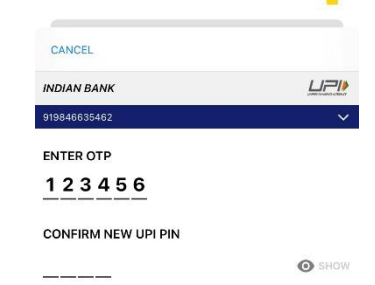

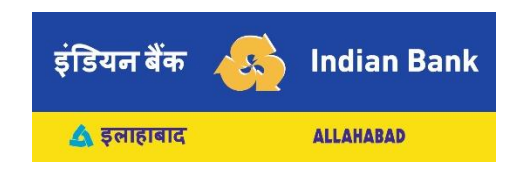

# HOW TO SET UPI PIN? (CONTD..)

You will receive confirmation that UPI PIN has been set.

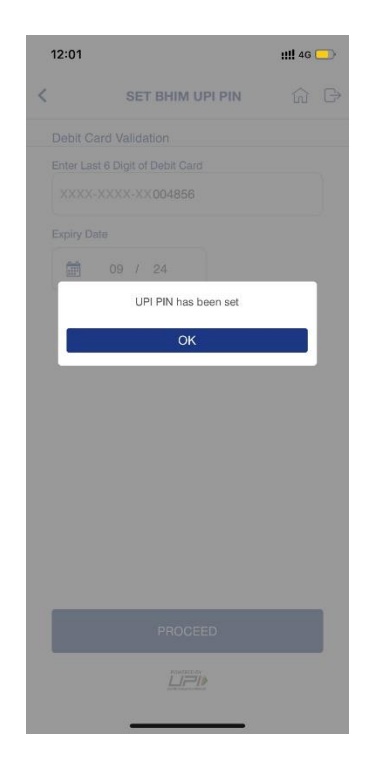

• You can use this UPI PIN to do balance enquiry or authorize transactions in ANY UPI APP.

इंडियन बैंक

🛆 इलाहाबाद

1.5

Indian Bank

ALLAHABAD

• You need not create UPI PIN again for this account in any other app.

| MANA                | GE UPI ID û         |
|---------------------|---------------------|
| Select UPI ID       |                     |
| testindoasis@indiar | ibank 🗸             |
| UPI ID DETAILS      | 0 1                 |
| Frequency           | Multiple Use        |
| Current Limit       | ₹ 100000.00         |
| Expiry Date:        | NA                  |
| Indian Bank         | <b>S</b>            |
| Account Number      | XXXXXXXX 0943       |
| Account Type        | SAVINGS             |
| IFSC Code           | IDIB000H003         |
| Balance             | ₹ 29660.83 📿        |
| SET BHIM UPI PIN    | CHANGE BHIM UPI PIN |

| Link Account | Create New UPI ID |
|--------------|-------------------|
| Ĺ            |                   |
|              |                   |